## Stappenplan aanleren WTH Comfort RF-T thermostaat D9380 op UMR Vario

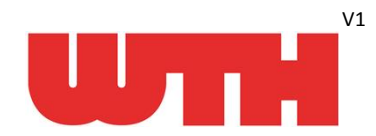

(Ons advies is om de thermostaat aan te leren bij de UMR en dan pas te monteren)

| uNR       1       Toets       SK         UNR       2       Toets       SK         1       Toets       SK       Filling and e pillige toetsen de code 8502 in         1       Toets       SK       Filling and e pillige toetsen de code 8502 in         1       Stores       SK       Filling and the pillige toetsen de code 8502 in         1       Stores       SK       Filling and the pillige toetsen de code 8502 in         1       Stores       SK       Stores       Stores         1       Toets       SK pill rochs       Filling Stores       Stores         1       Stores       Stores       Stores       Stores       Stores         1       Stores       Stores       Stores       Stores       Stores       Stores         1       Toets       Stores       Stores<                                                                                                    | De diana an | -      | loc                                                                 | an an de UNID breek ek ek e                                                                      |  |
|----------------------------------------------------------------------------------------------------|-------------|--------|---------------------------------------------------------------------|--------------------------------------------------------------------------------------------------|--|
| UMR       1       Totes       SX Pij naar beneden naar "Niveau Code"         3       Totes       SX Pij naar beneden naar "Niveau Code"         4       Totes       SX Pij ombog - communicatie         5       Totes       1x OK = Todes, SX Pij ombog - communicatie         7       Totes       3x pij rechts = menu RF-T mode, Standaard = UT         8       Totes       1x pij ombag - communicatie         7       Totes       1x pij ombag - mode WTH Comfort         10       Totes       0x Wijdingen opstaan. Standaard = IA         10       Totes       1x pij ombag - sanleren.         13       Signaleringsled FF ontwager aan brandt nu blavw         Immostaat aanleeren op ingang UMR         10       Totes       1x pij ombag - sanleren.         13       ga verder op de thermostaat.       Ethermostaat code aftasten         14       Plaast de batterijen in de thermostaat. Let op de polariteit (+/-)       ga verder op de UMR.         10       Totes       1x pij rechts = s thermostaat code aftasten         13       Vark toets       5       S met een puntig voorwerp (Code wordt verzonden)         14       Plaast de batterijen in de thermostaat code aftasten       ga verder op de UMR.         10       Druk toets       5       (Code wor                                                                                                    | Bedienen op | stap   | RF ontvang                                                          | er op de UMR inschakelen                                                                         |  |
| <ul> <li>2 Index Sk Pij India Belicker indar Wiede Code</li> <li>4 Toets ok</li> <li>4 Toets ok</li> <li>4 Toets ok</li> <li>4 Toets ix pij ombag = communicate</li> <li>7 Toets ix pij ombag = Mode WTH Comfort</li> <li>8 Toets ix pij ombag = Mode WTH Comfort</li> <li>9 Toets ix pij ombag = Mode WTH Comfort</li> <li>9 Toets ix pij ombag = Mode WTH Comfort</li> <li>10 Toets ix pij ombag = andrenen.</li> <li>nog geen OK drukken (pasin stap 18)</li> <li>ga verder op de thermostaat.</li> <li>9 Toets ix pij i cents: = new mostaat code datasen</li> <li>ga verder op de thermostaat. Let op de polariteit (4/-)</li> <li>ga verder op de thermostaat.</li> <li>11 Signaleringsied KF</li> <li>12 Toets ix pij i rechts: = s thermostaat. Let op de polariteit (4/-)</li> <li>ga verder op de thermostaat.</li> <li>14 Toets ix pij i rechts: = s thermostaat. Let op de polariteit (4/-)</li> <li>ga verder op de UMR.</li> <li>UMR 15 Toets ix pij rechts: = s thermostaat. Let op de polariteit (4/-)</li> <li>ga verder op de UMR.</li> <li>UMR 15 Toets ix pij i rechts: = s thermostaat. Code aftasten</li> <li>ga verder op de UMR.</li> <li>UMR 18 Gevonden thermostaten 1. Rechts in de display verschipt de BF code</li> <li>Deze code noteren op de display staat on whet batterij diekel van de thermostaat.</li> <li>Toets ix pij i rechts: = stat op de code van de thermostaat.</li> <li>Toets ix pij i rechts: = stat op de code van de thermostaat.</li> <li>Toets ix pij i rechts: = stat op de code van de thermostaat.</li> <li>Toets ix pij i rechts: = stat op de code van de thermostaat.</li> <li>Toets ix pij i rechts: = stat op de code van de thermostaat.</li> <li>Toets ix pij i rechts: = stat op de code van de thermostaat.</li> <li>Toets ix pij i rechts: = stat op de code van de thermostaat.</li> <li>Toets ix pij i rechts: = stat op de code van de thermostaat.</li> <li>Toets ix pij i rechts: = stat op de code van de th</li></ul>                                                                                                    | UNK         | 1      | Toets Of                                                            | Dill soos honodon soos "Nijusou Code"                                                            |  |
| <ul> <li>s local of the product of the product of t</li></ul>    |             | 2      | Toots O                                                             |                                                                                                  |  |
| <ul> <li>intervention van de priveau Monteur</li> <li>Toess 1x pij omhoog = communicatie</li> <li>Toess 1x pij omhoog = communicatie</li> <li>Toess 1x pij omhoog = Mode WTH Comfort</li> <li>Toets 0K</li> <li>Signaleringside RF ontwanger aan brandt nu blauw</li> </ul> <b>RF-T thermostaat aanleren op ingang UMR</b> UMR 12 Toess 0K = Wijzigingen opsiaan. Standaard = JA or geen OK drukken (pas in stap 13) ga verder op de thermostaat. Thermostaat a verder op de thermostaat. Let op de polariteit (+/-) ga verder op de UMR. UMR 15 Toets 1x pij i rechts = vhermostaat code aftasten ga verder op de UMR. UMR 15 Toets 1x pij i rechts = vhermostaat code aftasten ga verder op de UMR. UMR 15 Toets 1x pij i rechts = vhermostaat code aftasten ga verder op de UMR. UMR 15 Toets 1x pij i rechts = vhermostaat code aftasten ga verder op de UMR. UMR 15 Toets 1x pij i rechts = vhermostaat code aftasten ga verder op de UMR. UMR 16 Op de display van de UMR UMR 17 Op de display van de UMR. UMR 18 Gevonden thermostaten 1. Rechts hoven in de display start ontwangen public vorwerp (Code wordt verzonden) Jor test 1x pij rechts = start op de code van de thermostaat. Toets 1x pij rechts = tast op de code van de thermostaat. Toets 1x pij rechts = start op de code van de thermostaat. Toets 1x pij rechts = start op de code van de thermostaat. Toets 1x pij links = stat wer op aanleren. Eventueel meerdere thermostate nameleren => naar stap 15 Centemostaat code dient in de thermostaat configuratie toegewezen te worden aan een themostaat ingange. UMR 22 Toets 1x pij links = communicatie Toets 1x pij links = statt wer op aanleren. Eventueel meerdere thermostaat ingangen waarop de thermostaat code kan worden toegewezen. Zi Toets 1x pij i rechts = sys                                                                                                    |             | э<br>1 | Toots m                                                             | at behule was de silities testsen de sode <b>9503</b> in                                         |  |
| <ul> <li>a noise if X of a robust without it is pliorentoog = communicatie</li> <li>a robust if X of a robust without it is pliorentoop = communicatie</li> <li>b rotes is X pli pretty = menu RF-T mode. Standaard = UT</li> <li>c rotes is X pli pretty = menu RF-T mode. Standaard = JA</li> <li>c rotes is X pli pretty = menu RF-T mode. Standaard = JA</li> <li>c rote menu RF-T mode. Standaard = JA</li> <li>c rotes is X pli pretty = menu RF-T mode. Standaard = JA</li> <li>c rotes is X pli pretty = menu RF-T mode. Standaard = JA</li> <li>c rotes is X pli pretty = menu RF-T mode. Standaard = JA</li> <li>c rotes is X pli pretty = menu RF-T mode. Standaard = JA</li> <li>c rotes is X pli pretty = menu RF-T mode. Standaard = JA</li> <li>c rotes is X pli pretty = menu RF-T mode. Standaard = JA&lt;</li></ul> |             | 4<br>E | Toots 1                                                             |                                                                                                  |  |
| <ul> <li>a point of the second of the second of the se</li></ul>        |             | 5      | Toets 1x                                                            |                                                                                                  |  |
| <ul> <li>in the second of the second of the</li></ul>     |             | 7      | Toets 3v                                                            | niil rechts - menu RE-T mode. Standaard - IIIT                                                   |  |
| <ul> <li>Didd Strand Provide Strands and Strandsard = JA</li> <li>Toets 0 K</li> <li>Signaleringsled RF ontvanger aan brandt nu blauw</li> <li><b>FF-T thermostaat aanleren op ingang UMR</b></li> <li><b>Nerrowstaat aanleren op ingang UMR</b></li> <li><b>Toets</b> 1x pijl omlaag = aanleren.</li> <li>nog geen OK drukken (pas in stap 18)</li> <li>ga verder op de thermostaat.</li> <li>Plaats de batterijen in de thermostaat. Let op de polariteit (+/-)</li> <li>ga verder op de UMR.</li> <li>UMR 15</li> <li>Toets 1x pijl rechts =&gt; thermostaat code aftasten</li> <li>ga verder op de thermostaat.</li> <li>Druk toets 5 (Code wordt 2e keer verzonden)</li> <li>ga verder op de UMR.</li> <li>UMR 18</li> <li>Gevonden thermostaat 1. Rechts in de display verschijnt de RF code</li> <li>Deze code noteren op de binnenzijde van het batterij deksel van de thermostaat.</li> <li>Toets 1x pijl rechts = thermostaat toevoegen</li> <li>Toets 1x pijl rechts = thermostaat toevoegen</li> <li>Toets 1x pijl rechts = thermostaat configurate toevoegen</li> <li>Toets 1x pijl rechts = thermostaat configurate toevoegen</li> <li>Toets 1x pijl rechts = thermostaat configurate toegewezen te worden aan een themostaat ingang.</li> <li>UMR 22</li> <li>Toets 1x pijl inchts = system</li> <li>Toets 1x pijl inchts = system</li> <li>Toets 1x pijl inchts = system</li> <li>Toets 1x pijl inchts = system</li> <li>Toets 1x pijl inchts = thermostaat configuratie</li> <li>Toets 1x pijl inchts = system</li> <li>Toets 1x pijl inchts = system</li> <li>Toets 1x pijl inchts = system</li> <li>Toets 1x pijl inchts = system</li> <li>Toets 1x pijl inchts = thermostaat configuratie</li> <li>Toets 1x pijl inchts = thermostaat configuratie</li> <li>Toets 1x pijl inchts = thermostaat configuratie</li> <li>Toets 1x pijl inchts = system</li> <li>Toets 1x pijl inchts = thermostaat configuratie</li> <li>Toets 1x pijl inchts = thermostaat configur</li></ul>                                                                                                    |             | 8      | Toets 1v                                                            | niil omlaag - Mode WTH Comfort                                                                   |  |
| 1       Tots:       0 K         11       Signaleringsled RF ontvanger aan brandt nu blauw <b>RF-T thermostaat aanleren op ingang UMR</b> 12       Tots:       1 x pij omlaag = aanleren.         nog geen OK drukken (bas in stap 18)       ga verder op de thermostaat.         14       Plaats de batterinjen in de thermostaat. Let op de polariteit (+/-)       ga verder op de UMR.         UMR       15       Toets:       1 x pij rechts => thermostaat code aftasten         ga verder op de UMR.       ga verder op de UMR.       UMR       15         UMR       15       Toets:       1 x pij rechts => thermostaat code aftasten         ga verder op de UMR.       Gevonden thermostaat       1         17       Druk       toets:       5 (Code wordt 2e keer verzonden)         ga verder op de UMR.       Gevonden thermostate 1.       Rechts in de display vande UMR         UMR       18       Gevonden thermostate 1.       Rechts in de display vande puble         19       Toets:       1 x pij rechts: Je staat op de code van de thermostaat.         19       Toets:       1 x pij rechts: Je staat op de code van de thermostaat.         19       Toets:       1 x pij rechts: Je staat op de code van de thermostaat.         19       Toets:       1 x pij rechts: Je staat op                                                                                                    |             | q      | Toets OF                                                            | (= Wijzigingen onslaan Standaard = IA                                                            |  |
| 13       Signaleringside RF ontwanger aan brandt nu blauw         IF-T thermostaat aanleren op ingang UMR         UMR       12       Toets 1x pijl omlaag = aanleren.         nog geen OK drukken (pas in stap 18)       ga verder op de thermostaat.         Thermostaat       13       Laat de thermostaat op de grondplaat gemonteerd zitten.         14       Plaats de batterijen in de thermostaat. Let op de polariteit (+/-) ga verder op de thermostaat.       Image: thermostaat code aftasten ga verder op de thermostaat.         UMR       15       Toets 1x pijl rechts >> thermostaat code aftasten ga verder op de UMR.       Image: thermostaat 16         UMR       16       Druk toets 5 met een puntig voorwerp (Code wordt verzonden) ga verder op de UMR.       Image: thermostaat 16         UMR       18       Gewonden thermostaat 1.       Rechts in de display verschijnt de RF code         Deze code noteren op de binnenzijde van het batterij deksel van de thermostaat.       Toets 1x pijl rechts U staat op de code van de thermostaat.         19       Toets 1x pijl rechts. U staat op de code van de thermostaat.       Toets 1x pijl rechts. Je staat op de code van de thermostaat.         20       Toets 1x pijl rechts. Je staat op de code van de thermostaat.       Een thermostaat code diet in de thermostaat.         19       Toets 1x pijl incehts - e staat op de code van de thermostaat.       Een thermostaat code diet in de thermostaat configurate code wand e thermostaat                                                                                                    |             | 10     | Toets Of                                                            |                                                                                                  |  |
| Image: September and the state of the state of the s                                             |             | 11     | Signalering                                                         | sled RE ontvanger aan brandt nu blauw                                                            |  |
| RF-T thermostaat anderen op ingang UMR         UMR       12       Toets 1x pijl omlaag = aanleren.         nog geen OK drukken (pasin stap 18)       ga verder op de thermostaat.         Thermostaat       13       Laat de thermostaat op de grondplaat gemonteerd zitten.         14       Plaats de batterijen in de thermostaat. Let op de polariteit (+/-)       ga verder op de UMR.         UMR       15       Toets 1x pijl rechts => thermostaat code aftasten       ga verder op de thermostaat.         Thermostaat       16       Druk toets 5 met een puntig voorwerp (Code wordt verzonden)       go verder op de UMR.         UMR       18       Gevonden thermostaaten 1.       Rechts in de display varschijnt de RF code         Deze code noternen op de binnenzijde van het batterij deksel van de thermostaat.       Toets 1x pijl rechts. Je staat op de code van de thermostaat.         19       Toets 1x pijl rechts. Je staat op de code van de thermostaat.       Toets 1x pijl rechts. Je staat op de code van de thermostaat.         20       Toets 1x pijl rechts. Je staat op de code van de thermostaat.       Zit pijl rechts. Je staat op de code van de thermostaat.         21       Toets 1x pijl rechts. Je staat op de code van de thermostaat.       Zit pijl rechts. Je staat weer op aanleren.         22       Toets 1x pijl inks = communicatie       Zit Toets 1x pijl rechts. Je straet mostaat configuratie         23       Toets 1x                                                                                                    |             |        | 0.8.0000.000                                                        |                                                                                                  |  |
| UMR       12       Toets 1x pijl omlaag = aanleren.         nog geen OK drukken (pas in stap 18)       ga verder op de thermostaat.         Thermostaat       13       Laat de thermostaat op de grondplaat gemonteerd zitten.         Plaats de batterijen in de thermostaat. Let op de polariteit (+/-)       ga verder op de UMR.         UMR       15       Toets       1x pijl rechts => thermostaat code aftasten         ga verder op de thermostaat.       ga verder op de thermostaat.         Thermostaat       16       Druk       toets       5 (code wordt 2e keer verzonden)         ga verder op de UMR.       ga verder op de UMR.       Op de display van de UMR         UMR       18       Gevonden thermostaten 1.       Rechts in de display verschijnt de RF code         Deze code noteren op de binnenzijde van het batterij deksel van de thermostaat.       Toets 1x pijl rechts U staat op de code van de thermostaat.         19       Toets 1x pijl rechts.       Js vaiz verzonden ==> bevestiging van de bediende thermostaat)         19       Toets 1x pijl links.       Je staat over op aanleren.         Eventueel meerdere thermostaten aanleren => naar stap 15         Een thermostaat code dient in de thermostaat configuratie toegewezen te worden aan een themostaat ingange.         21       Toets 1x pijl omlaag = thermostaat configuratie<br>Rechts staan de thermostaat ingangen waarop de thermostaat code kan worden toegewezen. <th></th> <th></th> <th>RF-T therm</th> <th>ostaat aanleren op ingang UMR</th>                                                                                                    |             |        | RF-T therm                                                          | ostaat aanleren op ingang UMR                                                                    |  |
| Image (process)       ga verder op de thermostaat.         Thermostaat       13         Laat de thermostaat op de grondplaat gemonteerd zitten.       14         Plaats de batterijen in de thermostaat. Let op de polariteit (+/-)       ga verder op de UMR.         UMR       15       Toets       1x pijl rechts => thermostaat code aftasten         ga verder op de thermostaat.       ga verder op de UMR.       Image: thermostaat code aftasten         ga verder op de UMR.       Druk       toets       5 (Code wordt 2e keer verzonden)         ga verder op de UMR.       Op de display van de UMR.       Image: thermostaat.         UMR       18       Gevonden thermostaten 1.       Rechts in de display verschijnt de RF code         Deze code noteren op de binnezijde van het batterij deksel van de thermostaat.       Toets 1x pijl rechts Us taat op de code van de thermostaat.         Toets       1x pijl rechts. Je staat op de code van de thermostaat.       Toets 1x pijl rechts. Je staat op de code van de thermostaat.         19       Toets       1x pijl links.       Je staat op de code van de thermostaat.         21       Toets       1x pijl links.       Je staat op de code van de thermostaat.         22       Toets       1x pijl links.       Je staat op de code van de thermostaat.         22       Toets       1x pijl links.       Je staat weer op aanleren.                                                                                                    | UMR         | 12     | Toets 1x                                                            | pijl omlaag = aanleren.                                                                          |  |
| <pre>ga verder op de thermostaat.</pre> Thermostaat 13 Laat de thermostaat op de grondplaat gemonteerd zitten. Plaats de batterijen in de thermostaat. Let op de polariteit (r/-) ga verder op de UMR. UMR 15 Toets 1x pijl rechts => thermostaat code aftasten ga verder op de thermostaat. Thermostaat 16 Druk toets 5 met een puntig voorwerp (Code wordt verzonden) ga verder op de UMR. UMR 16 Op de display van de UMR UMR 18 Gevonden thermostaat 1. Rechts in de display verschijnt de RF code Deze code noteren op de binnenzijde van het batterij deksel van de thermostaat. Toets 1x pijl rechts Ustaat op de code van de thermostaat. Toets 1x pijl rechts Ustaat op de code van de thermostaat. Toets 1x pijl rechts Ustaat op de code van de thermostaat. Toets 1x pijl rechts = thermostaat toevogen 20 Toets 1x pijl rechts = bestaat weer op aanleren. Eventueel meerdere thermostaat configuratie 23 Toets 2x pijl links = communicatie 23 Toets 2x pijl links = communicatie 23 Toets 2x pijl links = communicatie 23 Toets 2x pijl links = communicatie 23 Toets 2x pijl links = system 25 Toets 1x pijl rechts = system 26 Toets 1x pijl rechts = system 27 Toets 1x pijl linkts = system 28 Toets 2x pijl linkts = system 29 Toets 1x pijl rechts = firmostaat 21 Toets 1x pijl rechts = firmostaat 23 Toets 2x pijl linkts = system 24 Toets 1x pijl rechts = firmostaat 25 Toets 1x pijl rechts = firmostaat 26 Toets 1x pijl rechts = firmostaat 27 Toets 1x pijl rechts = firmostaat 28 Toets 2x pijl linkts 29 Toets 2x pijl linkts = system 29 Toets 1x pijl rechts = firmostaat 20 Toets 1x pijl rechts = firmostaat 21 Toets 1x pijl rechts = firmostaat 22 Toets 1x pijl rechts = firmostaat 23 Toets 1x pijl rechts = firmostaat 24 Toets 1x pijl rechts = firmostaat 25 Toets 1x pijl rechts = firmostaat 26 Toets 1x pijl rechts = firmostaat 27 Toets 1x pijl rechts = firmostaat 28 Toets 1x pijl rechts = firmostaat 29 Toets 1x pijl rechts = firmostaat 20 Toets 1x pijl rechts = firmostaat 20 Toets 1x pijl rechts = firmostaat 20 Toets 1x pijl rechts = firmostaat 21 Toets 2x pijl              |             |        | nog geen O                                                          | K drukken (pas in stap 18)                                                                       |  |
| Thermostaat       13<br>14       Laat de thermostaat op de grondplaat gemonteerd zitten.<br>Plaats de batterijen in de thermostaat. Let op de polariteit (+/-)<br>ga verder op de UMR.         UMR       15       Toets       1 x pijl rechts => thermostaat code aftasten<br>ga verder op de thermostaat.         Thermostaat       16       Druk       toets       5 met een puntig voorwerp       (Code wordt verzonden)         ga verder op de UMR.       Druk       toets       5 (Code wordt 2e keer verzonden)       ga verder op de UMR.         UMR       18       Gevonden thermostaten 1.       Rechts in de display verschijnt de RF code       Deze code noteren og de binnenzijde van het batterij deksel van de thermostaat.         Toets       1 x pijl rechts       Ustaat op de code van de thermostaat       Rechts boven in de display staat ontvangen pulsen 02         Dit is correct. De code is Zx verzonden ==> bevestiging van de bediende thermostaat)       19       Toets       1 x pijl rechts. Je staat op de code van de thermostaat.         19       Toets       1 x pijl rechts. Je staat op de code van de thermostaat.       Een thermostaat code dient in de thermostaat configuratie toegewezen te worden aan een themostaat ingang.         UMR       22       Toets       1 x pijl links       = communicatie         23       Toets       1 x pijl inchts       = systeem         24       Toets       1 x pijl inchts       = systeem                                                                                                    |             |        | ga verder o                                                         | p de thermostaat.                                                                                |  |
| Thermostaat       13       Laat de thermostaat op de grondplaat gemonteerd zitten.         14       Plaats de batterijen in de thermostaat. Let op de polariteit (+/-) ga verder op de UMR.         UMR       15       Toets       1x pijl rechts => thermostaat code aftasten ga verder op de thermostaat.         Thermostaat       16       Druk       toets       5 met een puntig voorwerp (Code wordt verzonden) ga verder op de UMR.         UMR       18       Gevonden thermostaten 1.       Rechts in de display verschijnt de RF code         Deze code noteren op de binnenzijde van het batterij deksel van de thermostaat.       Toets       1 x pijl rechts. Je staat op de code van de thermostaat.         19       Toets       1 x pijl rechts. Je staat op de code van de thermostaat.       Toets       1 x pijl rechts. Je staat op de code van de thermostaat.         19       Toets       1 x pijl rechts. Je staat op de code van de thermostaat.       Toets       1 x pijl rechts. Je staat op de code van de thermostaat.         20       Toets       1 x pijl rechts. Je staat op de code van de thermostaat.       Toets       1 x pijl inchts. Je staat op de code van de thermostaat.         21       Toets       1 x pijl rechts. Je staat op de code van de thermostaat.       Toets       1 x pijl inchts. Je staat op de code van de thermostaat.         21       Toets       1 x pijl inchts. Je staat op de code van de thermostaat.       Toets                                                                                                    |             |        | 1                                                                   |                                                                                                  |  |
| <ul> <li>Plaats de batterijen in de thermostaat. Let op de polariteit (+/-)<br/>ga verder op de UMR.</li> <li>UMR 15 Toets 1x pijl rechts =&gt; thermostaat code aftasten<br/>ga verder op de thermostaat.</li> <li>Thermostaat 16 Druk toets 5 met een puntig voorwerp (Code wordt verzonden)<br/>Druk toets 5 (Code wordt 2e keer verzonden)<br/>ga verder op de UMR.</li> <li>Op de display van de UMR</li> <li>UMR 18 Gevonden thermostaat n. Rechts in de display verschijnt de RF code<br/>Deze code noteren op de binnenzijde van het batterij deksel van de thermostaat.<br/>Toets 1x pijl rechts U staat op de code van de thermostaat<br/>Rechts boven in de display staat ontvangen pulsen 02<br/>Dit is correct. De code is 2x verzonden ==&gt; bevestiging van de bediende thermostaat)</li> <li>19 Toets 1x pijl rechts. Je staat op de code van de thermostaat.<br/>Toets 1x pijl rechts. Je staat op de code van de thermostaat.<br/>Toets 1x pijl rechts. Je staat op de code van de thermostaat.</li> <li>20 Toets 1x pijl rechts. Je staat op de code van de thermostaat.</li> <li>21 Toets 1x pijl rechts. Je staat op de code van de thermostaat.</li> <li>22 Toets 1x pijl rechts = thermostaat configuratie toegewezen te worden aan een themostaat ingang.</li> <li>UMR 22 Toets 2x pijl links = communicatie</li> <li>23 Toets 1x pijl rechts = system</li> <li>25 Toets 1x pijl rechts = system</li> <li>26 Toets 1x pijl rechts = thermostaat configuratie<br/>Rechts staat determostaat ingangen waarop de thermostaat code kan worden toegewezen.</li> <li>26 Toets 1x pijl rechts = Thermost.01</li> <li>27 Toets 1x pijl rechts = Thermost.01</li> <li>28 Toets 1x pijl rechts = Thermost.02</li> <li>29 Toets 0 X pijl orchts = Thermost.04</li> <li>29 Toets 0 X pijl orchts = MF-T + "thermost.Code"</li> <li>20 OK indien dit de juiste Code is of Toets pijl rechts en selecteer de juiste code en dan OK</li> </ul>                                                                                                    | Thermostaat | 13     | Laat de the                                                         | rmostaat op de grondplaat gemonteerd zitten.                                                     |  |
| ga verder op de UMR.         UMR       15       Toets 1x pijl rechts => thermostaat code aftasten<br>ga verder op de thermostaat.         Thermostaat       16       Druk toets 5 met een puntig voorwerp (Code wordt verzonden)<br>Druk toets 5 (Code wordt 2e keer verzonden)<br>ga verder op de UMR.         Op de display van de UMR       00       Gevonden thermostaten 1. Rechts in de display verschijnt de RF code<br>Deze code noteren op de binnenzijde van het batterij deksel van de thermostaat.<br>Toets 1x pijl rechts U staat op de code van de thermostaat<br>Rechts boven in de display staat ontvangen pulsen 02<br>Dit is correct. De code is 2x verzonden ==> bevestiging van de bediende thermostaat)         19       Toets 1x pijl rechts. Je staat op de code van de thermostaat.<br>Toets 1x pijl rechts. Je staat op de code van de thermostaat.<br>Toets 1x pijl rechts. Je staat op de code van de thermostaat.<br>Toets 1x pijl links. Je staat weer op aanleren.         Eventueel meerdere thermostaten aanleren => naar stap 15         Een thermostaat code dient in de thermostaat configuratie toegewezen te worden aan een themostaat ingang.         10MR       22       Toets 1x pijl inchts = systeem<br>25         24       Toets 1x pijl orchts = thermostaat configuratie<br>Rechts staan de thermostaat configuratie<br>Rechts staan de thermostaat op de thermostaat code kan worden toegewezen.         26       Toets 1x pijl rechts = Thermost.01         27       Toets 1x pijl rechts = Thermost.01         28       Toets 1x pijl rechts = Thermost.01         29       Toets 2x pijl benden = RF-T + "thermost.Code"                                                                                                    |             | 14     | Plaats de ba                                                        | atterijen in de thermostaat. Let op de polariteit (+/-)                                          |  |
| UMR       15       Toets       1x pijl rechts => thermostaat code aftasten<br>ga verder op de thermostaat.         Thermostaat       16       Druk       toets       5       met een puntig voorwerp (Code wordt verzonden)<br>17       Druk       toets       5       (Code wordt 2e keer verzonden)<br>ga verder op de UMR.         UMR       18       Gevonden thermostaten       1.       Rechts in de display van de thermostaat.<br>Toets       1.       Rechts in de display verschijnt de RF code         Deze code noteren op de binnenzijde van het batterij deksel van de thermostaat.<br>Toets       1.       Rechts boven in de display staat ontvangen pulsen 02<br>Dit is correct. De code is 2x verzonden ==> bevestiging van de bediende thermostaat)         19       Toets       1.       pijl rechts. Je staat op de code van de thermostaat.<br>Toets       1.       pijl rechts. Je staat op de code van de thermostaat.<br>Toets       1.       pijl rechts. Je staat op de code van de thermostaat.<br>Toets       1.       pijl rechts. Je staat op de code van de thermostaat.<br>Toets       1.       pijl rechts. Je staat op de code van de thermostaat.<br>Toets       1.       pijl rechts. Je staat op de code van de thermostaat.<br>Toets       1.       pijl rechts. Je staat op de code van de thermostaat.<br>Toets       1.       pijl rechts       jijl rechts       jijl rechts       jijl rechts       jijl rechts       jijl rechts       jijl rechts       jijl rechts       jijl rechts       jijl rechts       jijl rechts                                                                                                    |             |        | ga verder o                                                         | p de UMR.                                                                                        |  |
| ga verder op de thermostaat.         Thermostaat         16         17         Druk       toets       5 (Code wordt 2e keer verzonden)<br>ga verder op de UMR.         Op de display van de UMR         Gevonden thermostaten       1. Rechts in de display verschijnt de RF code<br>Deze code noteren op de binnenzijde van het batterij deksel van de thermostaat.<br>Toets       1x pijl rechts         UMR       18       Gevonden thermostaten       1. Rechts in de display verschijnt de RF code<br>Deze code noteren op de binnenzijde van het batterij deksel van de thermostaat.<br>Toets       1x pijl rechts       0 de code van de thermostaat         19       Toets       1x pijl rechts       0 de code van de thermostaat.         20       Toets       1x pijl rechts. Je staat op de code van de thermostaat.         21       Toets       1x pijl rechts. Je staat op de code van de thermostaat.         21       Toets       1x pijl rechts. Je staat op de code van de thermostaat.         21       Toets       1x pijl inks.       Je staat veer op aanleren.         Eventueel meerdere thermostaten aanleren => naar stap 15         Een thermostaat code dient in de thermostaat configuratie toegewezen te worden aan een themostaat ingang.         23       Toets       1x pijl mchts       = systeem         24       Toets       1x pijl rechts       = systeem                                                                                                    | UMR         | 15     | Toets 1x                                                            | piil rechts => thermostaat code aftasten                                                         |  |
| Thermostaat       16<br>17       Druk       toets       5 met een puntig voorwerp (Code wordt verzonden)<br>Druk       Druk       toets       5 (Code wordt 2e keer verzonden)<br>ga verder op de UMR. <b>Op de display van de UMR Op de display van de UMR Op de display van de UMR Op de display van de UMR Op de display van de UMR Op de display van de UMR Op de display van de UMR Op de display van de UMR Op de display van de UMR Op de display van de UMR Op de display van de UMR Op de display van de UMR De code</b> noteren op de binnenzijde van het batterij deksel van de thermostaat.<br>Toets 1x pijl rechts = thermostaat toevoegen <b>Dots</b> 1x pijl rechts. Je staat op de code van de thermostaat. <b>Cots</b> 1x pijl inks. Je staat op de code van de thermostaat. <b>Cots</b> 1x pijl inks. Je staat weer op aanleren. <b>Eventueel meerdere thermostaat configuratie toegewezen te worden aan een themostaat ingang. UMR</b> 22       Toets 2x pijl links = communicatie       23       Toets 1x pijl rechts = systeem       25       Toets 1x pijl rechts = systeem       25                                                                                                    | _           | -      | ga verder o                                                         | p de thermostaat.                                                                                |  |
| Thermostaat       16<br>17       Druk       toets       5 met een puntig voorwerp (Code wordt verzonden)<br>Druk       0         ga verder op de UMR.       Op de display van de UMR       Sevonden thermostaten 1.       Rechts in de display verschijnt de RF code<br>Deze code noteren op de binnenzijde van het batterij deksel van de thermostaat.<br>Toets       1x pijl rechts       UMR       18         19       Gevonden thermostaten 1.       Rechts boven in de display staat ontvangen pulsen 02<br>Dit is correct. De code is 2x verzonden ==> bevestiging van de bediende thermostaat)       19         19       Toets       1x pijl rechts. Je staat op de code van de thermostaat.<br>Toets       1x pijl rechts. Je staat op de code van de thermostaat.<br>Toets       1x pijl rechts. Je staat op de code van de thermostaat.<br>Toets       1x pijl inks. Je staat weer op aanleren.         20       Toets       1x pijl links. Je staat weer op aanleren.       Eventueel meerdere thermostaten aanleren => naar stap 15         UMR         22       Toets       2x pijl links       = communicatie<br>Rechts staan de thermostaat configuratie<br>Rechts staan de thermostaat ingangen waarop de thermostaat code kan worden toegewezen.         26       Toets       1x pijl rechts       Thermost.01<br>Z7       Toets       1x pijl rechts       Thermost.01<br>Z7         27       Toets       1x pijl beneden = RF-T + "thermost. Code"       Z9       Toets       2x pijl beneden = RF-T + "thermost. Code"                                                                                                    |             |        | 0                                                                   |                                                                                                  |  |
| <ul> <li>17 Druk toets 5 (Code wordt 2e keer verzonden)<br/>ga verder op de UMR.</li> <li>Op de display van de UMR</li> <li>Gevonden thermostaten 1. Rechts in de display verschijnt de RF code<br/>Deze code noteren op de binnenzijde van het batterij deksel van de thermostaat.<br/>Toets 1x pijl rechts U staat op de code van de thermostaat<br/>Rechts boven in de display staat ontvangen pulsen 02<br/>Dit is correct. De code is 2x verzonden ==&gt; bevestiging van de bediende thermostaat)</li> <li>19 Toets 1x pijl rechts. Je staat op de code van de thermostaat.<br/>Toets 1x pijl rechts. Je staat op de code van de thermostaat.<br/>Toets 1x pijl rechts. Je staat op de code van de thermostaat.<br/>Toets 1x pijl rechts. Je staat op de code van de thermostaat.<br/>Toets 1x pijl inks. Je staat weer op aanleren.</li> <li>Eventueel meerdere thermostaten aanleren =&gt; naar stap 15</li> <li>Een thermostaat code dient in de thermostaat configuratie toegewezen te worden aan een themostaat ingang.</li> <li>UMR 22 Toets 2x pijl links = communicatie<br/>23 Toets 3x pijl rechts = systeem<br/>25 Toets 1x pijl rechts = systeem<br/>25 Toets 1x pijl rechts = thermostaat configuratie<br/>Rechts staan de thermostaat ingangen waarop de thermostaat code kan worden toegewezen.<br/>26 Toets 1x pijl rechts = Thermost.<br/>27 Toets 1x pijl rechts = Thermost.<br/>28 Toets 1x pijl rechts = Thermost.<br/>29 Toets 2x pijl beneden = RF-T + "thermost. Code"</li> <li>29 Toets 0K indien dit de juiste Code is of Toets pijl rechts en selecteer de juiste code en dan OK</li> </ul>                                                                                                    | Thermostaat | 16     | Druk to                                                             | ets 5 met een puntig voorwerp (Code wordt verzonden)                                             |  |
| ga verder op de UMR.         Op de display van de UMR         UMR       18         Gevonden thermostaten 1.       Rechts in de display verschijnt de RF code         Deze code noteren op de binnenzijde van het batterij deksel van de thermostaat.         Toets       1x pijl rechts U staat op de code van de thermostaat         Rechts boven in de display staat ontvangen pulsen 02         Dit is correct. De code is 2x verzonden ==> bevestiging van de bediende thermostaat)         19       Toets       1x pijl rechts. Je staat op de code van de thermostaat.         20       Toets       1x pijl rechts. Je staat op de code van de thermostaat.         21       Toets       1x pijl rechts. Je staat op de code van de thermostaat.         21       Toets       1x pijl rechts. Je staat op de code van de thermostaat.         21       Toets       1x pijl nekts.       Je staat weer op aanleren.         Eventueel meerdere thermostaat configuratie toegewezen te worden aan een themostaat ingang.         UMR       22       Toets       2x pijl links       = communicatie         23       Toets       2x pijl omhoog       = configuratie         24       Toets       1x pijl rechts       = systeem         25       Toets       1x pijl rechts       = Systeem         26       Toets       <                                                                                                    |             | 17     | Druk to                                                             | ets 5 (Code wordt 2e keer verzonden)                                                             |  |
| Op de display van de UMR         UMR       18         Gevonden thermostaten 1.       Rechts in de display verschijnt de RF code         Deze code noteren op de binnenzijde van het batterij deksel van de thermostaat.         Toets       1x pijl rechts U staat op de code van de thermostaat         Rechts boven in de display staat ontvangen pulsen 02         Dit is correct. De code is 2x verzonden ==> bevestiging van de bediende thermostaat)         19       Toets       1x pijl rechts = thermostaat toevoegen         20       Toets       1x pijl rechts. Je staat op de code van de thermostaat.         21       Toets       1x pijl rechts. Je staat op de code van de thermostaat.         21       Toets       1x pijl rechts. Je staat op de code van de thermostaat.         21       Toets       1x pijl links.       Je staat weer op aanleren.         Eventueel meerdere thermostaten aanleren => naar stap 15         Cent stap jil links       = communicatie         23       Toets       1x pijl rechts       = systeem         25       Toets       1x pijl rechts       = systeem         25       Toets       1x pijl rechts       = systeem         26       Toets       1x pijl rechts       Toemostaat code kan worden toegewezen.         26       Toets       1x pijl                                                                                                    |             |        | ga verder o                                                         | p de UMR.                                                                                        |  |
| Op de display van de UMR         UMR       18         Gevonden thermostaten 1.       Rechts in de display verschijnt de RF code         Deze code noteren op de binnenzijde van het batterij deksel van de thermostaat.         Toets       1x pijl rechts U staat op de code van de thermostaat         Rechts boven in de display staat ontvangen pulsen 02         Dit is correct. De code is 2x verzonden =>> bevestiging van de bediende thermostaat)         19       Toets       1x pijl rechts = thermostaat toevoegen         20       Toets       1x pijl nechts. Je staat op de code van de thermostaat.         21       Toets       1x pijl nechts. Je staat op de code van de thermostaat.         21       Toets       1x pijl nechts. Je staat op de code van de thermostaat.         21       Toets       1x pijl nechts. Je staat op de code van de thermostaat.         21       Toets       1x pijl nechts. Je staat op de code van de thermostaat.         21       Toets       1x pijl niks.       Je staat weer op aanleren.         Eventueel meerdere thermostaten aanleren => naar stap 15       Een thermostaat code dient in de thermostaat configuratie toegewezen te worden aan een themostaat ingang.         UMR       22       Toets       1x pijl nechts       = systeem         23       Toets       1x pijl nechts       = systeem         25                                                                                                    |             |        |                                                                     |                                                                                                  |  |
| UMR       18       Gevonden thermostaten 1. Rechts in de display verschijnt de RF code         Deze code noteren op de binnenzijde van het batterij deksel van de thermostaat.       Toets       1x pijl rechts U staat op de code van de thermostaat         Rechts boven in de display staat ontvangen pulsen 02       Dit is correct. De code is 2x verzonden ==> bevestiging van de bediende thermostaat)         19       Toets       1x pijl rechts. Je staat op de code van de thermostaat.         20       Toets       1x pijl rechts. Je staat op de code van de thermostaat.         21       Toets       1x pijl rechts. Je staat op de code van de thermostaat.         21       Toets       1x pijl rechts. Je staat op de code van de thermostaat.         21       Toets       1x pijl links. Je staat weer op aanleren.         Eventueel meerdere thermostaten aanleren => naar stap 15         Lotes 2x pijl links = communicatie         23       Toets       1x pijl rechts       systeem         24       Toets       1x pijl rechts       systeem         25       Toets       1x pijl rechts       systeem         26       Toets       1x pijl rechts       espsteem         27       Toets       1x pijl rechts       espsteem         26       Toets       1x pijl rechts       espsteem         27                                                                                                    |             |        | Op de disp                                                          | ay van de UMR                                                                                    |  |
| Deze code noteren op de binnenzijde van het batterij deksel van de thermostaat.         Toets       1x pijl rechts       U staat op de code van de thermostaat         Rechts boven in de display staat ontvangen pulsen 02       Dit is correct. De code is 2x verzonden ==> bevestiging van de bediende thermostaat)         19       Toets       1x pijl rechts       => bevestiging van de bediende thermostaat)         19       Toets       1x pijl rechts. Je staat op de code van de thermostaat.         20       Toets       1x pijl rechts. Je staat op de code van de thermostaat.         21       Toets       1x pijl rechts. Je staat weer op aanleren.         Eventueel meerdere thermostaten aanleren => naar stap 15         Een thermostaat code dient in de thermostaat configuratie toegewezen te worden aan een themostaat ingang.         UMR       22       Toets       2x pijl links       = communicatie         23       Toets       3x pijl omhoog = configuratie         24       Toets       1x pijl rechts       = systeem         25       Toets       1x pijl rechts       = systeem         26       Toets       1x pijl rechts       = systeem         26       Toets       1x pijl rechts       Toets       1x pijl rechts         26       Toets       1x pijl rechts       Toets       1x pijl rechts                                                                                                    | UMR         | 18     | Gevonden thermostaten 1. Rechts in de display verschijnt de RF code |                                                                                                  |  |
| Toets       1x pijl rechts U staat op de code van de thermostaat<br>Rechts boven in de display staat ontvangen pulsen 02<br>Dit is correct. De code is 2x verzonden ==> bevestiging van de bediende thermostaat)         19       Toets       1x pijl rechts = thermostaat toevoegen<br>Toets       1x pijl rechts. Je staat op de code van de thermostaat.<br>Toets         20       Toets       1x pijl rechts. Je staat op de code van de thermostaat.<br>Toets       1x pijl links. Je staat weer op aanleren.         21       Toets       1x pijl links       Je staat weer op aanleren => naar stap 15         Een thermostaat code dient in de thermostaat configuratie toegewezen te worden aan een themostaat ingang.         UMR       22       Toets       2x pijl links       = communicatie         23       Toets       1x pijl rechts       = systeem         24       Toets       1x pijl rechts       = systeem         25       Toets       1x pijl rechts       = systeem         26       Toets       1x pijl rechts       Thermost.01         27       Toets       1x pijl rechts       Koppeling UIT (Standaard)         28       Toets       2x pijl benden = RF-T + "thermost. Code"       29         29       Toets       OK indien dit de juiste Code is       of       Toets pijl rechts       en selecteer de juiste code en dan OK                                                                                                    |             |        | Deze code i                                                         | noteren op de binnenzijde van het batterij deksel van de thermostaat.                            |  |
| Rechts boven in de display staat ontvangen pulsen 02       Dit is correct. De code is 2x verzonden ==> bevestiging van de bediende thermostaat)         19       Toets       1x pijl rechts = thermostaat toevoegen         20       Toets       1x pijl rechts. Je staat op de code van de thermostaat.         21       Toets       1x pijl links. Je staat weer op aanleren.         Eventueel meerdere thermostaten aanleren => naar stap 15         Een thermostaat code dient in de thermostaat configuratie toegewezen te worden aan een themostaat ingang.         UMR       22       Toets       2x pijl links       = communicatie         23       Toets       3x pijl omhoog       = configuratie         24       Toets       1x pijl rechts       = systeem         25       Toets       1x pijl omlaag       = thermostaat ingangen waarop de thermostaat code kan worden toegewezen.         26       Toets       1x pijl rechts       = Thermost.01         27       Toets       1x pijl rechts       Koppeling UIT (Standaard)         28       Toets       2x pijl beneden = RF-T + "thermost. Code"         29       Toets       OK indien dit de juiste Code is       of       Toets pijl rechts       en dan OK                                                                                                    |             |        | Toets 1x                                                            | pijl rechts U staat op de code van de thermostaat                                                |  |
| Dit is correct. De code is 2x verzonden ==> bevestiging van de bediende thermostaat)         19       Toets       1x pijl rechts = thermostaat toevoegen         20       Toets       1x pijl rechts. Je staat op de code van de thermostaat.         21       Toets       1x pijl rechts. Je staat op de code van de thermostaat.         21       Toets       1x pijl links. Je staat weer op aanleren.         Eventueel meerdere thermostaten aanleren => naar stap 15         Een thermostaat code dient in de thermostaat configuratie toegewezen te worden aan een themostaat ingang.         UMR       22       Toets       2x pijl links       = communicatie         23       Toets       1x pijl rechts       = systeem         24       Toets       1x pijl rechts       = systeem         25       Toets       1x pijl rechts       = systeem         26       Toets       1x pijl rechts       = Thermost.01         27       Toets       1x pijl rechts       = Thermost.02         28       Toets       2x pijl beneden = RF-T + "thermost. Code"       29         29       Toets       0K indien dit de juiste Code is of       Toets pijl rechts       en selecteer de juiste code en dan OK                                                                                                    |             |        | Re                                                                  | chts boven in de display staat ontvangen pulsen <b>02</b>                                        |  |
| 19       Toets       1x pijl rechts = thermostaat toevoegen         20       Toets       1x pijl rechts. Je staat op de code van de thermostaat.         21       Toets       1x pijl links. Je staat weer op aanleren.         Eventueel meerdere thermostaten aanleren => naar stap 15         Een thermostaat code dient in de thermostaat configuratie toegewezen te worden aan een themostaat ingang.         UMR         22       Toets       2x pijl links       = communicatie         23       Toets       3x pijl omhoog       = configuratie         24       Toets       1x pijl rechts       = systeem         25       Toets       1x pijl omlaag       = thermostaat code kan worden toegewezen.         26       Toets       1x pijl rechts       = Thermost.01         27       Toets       1x pijl rechts       Stoppeling         28       Toets       2x pijl beneden = RF-T + "thermost. Code"         29       Toets       OK indien dit de juiste Code is       of                                                                                                    |             |        | Di                                                                  | t is correct. De code is 2x verzonden ==> bevestiging van de bediende thermostaat)               |  |
| 20       Toets       1x pijl rechts. Je staat op de code van de thermostaat.         21       Toets       1x pijl links. Je staat weer op aanleren.         Eventueel meerdere thermostaten aanleren => naar stap 15         Een thermostaat code dient in de thermostaat configuratie toegewezen te worden aan een themostaat ingang.         UMR       22       Toets       2x pijl links       = communicatie         23       Toets       3x pijl omhoog       = configuratie         24       Toets       1x pijl rechts       = systeem         25       Toets       1x pijl omlaag       = thermostaat configuratie         26       Toets       1x pijl rechts       = Thermost.01         27       Toets       1x pijl rechts       Koppeling UIT (Standaard)         28       Toets       2x pijl beneden = RF-T + "thermost. Code"         29       Toets       OK indien dit de juiste Code is       of       Toets pijl rechts       en selecteer de juiste code en dan OK                                                                                                    |             | 19     | Toets 1x                                                            | pijl rechts = thermostaat toevoegen                                                              |  |
| 21       Toets       1x pijl links. Je staat weer op aanleren.         Eventueel meerdere thermostaten aanleren => naar stap 15         Een thermostaat code dient in de thermostaat configuratie toegewezen te worden aan een themostaat ingang.         UMR         22       Toets       2x pijl links       = communicatie         23       Toets       2x pijl omhoog       = configuratie         24       Toets       1x pijl rechts       = systeem         25       Toets       1x pijl omlaag       = thermostaat configuratie         26       Toets       1x pijl rechts       = Thermost.01         27       Toets       1x pijl rechts       Koppeling       UIT (Standaard)         28       Toets       2x pijl beneden = RF-T + "thermost. Code"       Toets       QK       indien dit de juiste Code is       of       Toets pijl rechts       en selecteer de juiste code en dan       OK                                                                                                    |             | 20     | Toets 1x                                                            | pijl rechts. Je staat op de code van de thermostaat.                                             |  |
| Eventueel meerdere thermostaten aanleren => naar stap 15         Een thermostaat code dient in de thermostaat configuratie toegewezen te worden aan een themostaat ingang.         UMR       22       Toets       2x pijl links       = communicatie         23       Toets       3x pijl omhoog       = communicatie         24       Toets       1x pijl rechts       = systeem         25       Toets       1x pijl omlaag       = thermostaat configuratie         26       Toets       1x pijl rechts       = Thermost.01         27       Toets       1x pijl rechts       Koppeling UIT (Standaard)         28       Toets       2x pijl beneden = RF-T + "thermost. Code"         29       Toets       OK indien dit de juiste Code is       of                                                                                                    |             | 21     | Toets 1x                                                            | pijl links. Je staat weer op aanleren.                                                           |  |
| Eventueer interfuere themiostaten aanleren -> naar stap 13         Een thermostaat code dient in de thermostaat configuratie toegewezen te worden aan een themostaat ingang.         UMR       22       Toets       2x pijl links       = communicatie         23       Toets       3x pijl omhoog       = configuratie         24       Toets       1x pijl rechts       = systeem         25       Toets       1x pijl omlaag       = thermostaat configuratie         26       Toets       1x pijl rechts       = Thermost.01         27       Toets       1x pijl rechts       Koppeling UIT (Standaard)         28       Toets       2x pijl beneden = RF-T + "thermost. Code"         29       Toets       OK indien dit de juiste Code is       of                                                                                                    |             |        | Eventueelr                                                          | neardere thermostaten appleren -> naar stan 15                                                   |  |
| Een thermostaat code dient in de thermostaat configuratie toegewezen te worden aan een themostaat ingang.         UMR       22       Toets       2x pijl links       = communicatie         23       Toets       3x pijl omhoog       = configuratie         24       Toets       1x pijl rechts       = systeem         25       Toets       1x pijl omlaag       = thermostaat configuratie         26       Toets       1x pijl rechts       = Thermost.01         27       Toets       1x pijl rechts       Koppeling         28       Toets       2x pijl beneden = RF-T       "thermost. Code"         29       Toets       OK       indien dit de juiste Code is       of                                                                                                    |             |        | Eventuceri                                                          |                                                                                                  |  |
| UMR       22       Toets       2x pijl links       = communicatie         23       Toets       3x pijl omhoog       = configuratie         24       Toets       1x pijl rechts       = systeem         25       Toets       1x pijl omlaag       = thermostaat configuratie         Rechts staan de thermostaat ingangen waarop de thermostaat code kan worden toegewezen.       26         26       Toets       1x pijl rechts       = Thermost.01         27       Toets       1x pijl rechts       Koppeling UIT (Standaard)         28       Toets       2x pijl beneden = RF-T + "thermost. Code"         29       Toets       OK indien dit de juiste Code is of       Toets pijl rechts en selecteer de juiste code en dan OK                                                                                                    |             |        | Een thermo                                                          | ostaat code dient in de thermostaat configuratie toegewezen te worden aan een themostaat ingang. |  |
| <ul> <li>Toets 3x pijl omhoog = configuratie</li> <li>Toets 1x pijl rechts = systeem</li> <li>Toets 1x pijl omlaag = thermostaat configuratie<br/>Rechts staan de thermostaat ingangen waarop de thermostaat code kan worden toegewezen.</li> <li>Toets 1x pijl rechts = Thermost.01</li> <li>Toets 1x pijl rechts Koppeling UIT (Standaard)</li> <li>Toets 2x pijl beneden = RF-T + "thermost. Code"</li> <li>Toets OK indien dit de juiste Code is of Toets pijl rechts en selecteer de juiste code en dan OK</li> </ul>                                                                                                    | UMR         | 22     | Toets 2x                                                            | pijl links = communicatie                                                                        |  |
| 24       Toets       1x pijl rechts       = systeem         25       Toets       1x pijl omlaag       = thermostaat configuratie<br>Rechts staan de thermostaat ingangen waarop de thermostaat code kan worden toegewezen.         26       Toets       1x pijl rechts       = Thermost.01         27       Toets       1x pijl rechts       Koppeling UIT (Standaard)         28       Toets       2x pijl beneden = RF-T + "thermost. Code"         29       Toets       OK indien dit de juiste Code is of       Toets pijl rechts en selecteer de juiste code en dan OK                                                                                                    |             | 23     | Toets 3x                                                            | pijl omhoog = configuratie                                                                       |  |
| <ul> <li>Toets 1x pijl omlaag = thermostaat configuratie<br/>Rechts staan de thermostaat ingangen waarop de thermostaat code kan worden toegewezen.</li> <li>Toets 1x pijl rechts = Thermost.01</li> <li>Toets 1x pijl rechts Koppeling UIT (Standaard)</li> <li>Toets 2x pijl beneden = RF-T + "thermost. Code"</li> <li>Toets OK indien dit de juiste Code is of Toets pijl rechts en selecteer de juiste code en dan OK</li> </ul>                                                                                                    |             | 24     | Toets 1x                                                            | pijl rechts = systeem                                                                            |  |
| Rechts staan de thermostaat ingangen waarop de thermostaat code kan worden toegewezen.         26       Toets       1x pijl rechts       = Thermost.01         27       Toets       1x pijl rechts       Koppeling UIT (Standaard)         28       Toets       2x pijl beneden = RF-T + "thermost. Code"         29       Toets       OK indien dit de juiste Code is of       Toets pijl rechts en selecteer de juiste code en dan OK                                                                                                    |             | 25     | Toets 1x                                                            | pijl omlaag = thermostaat configuratie                                                           |  |
| 26       Toets       1x pijl rechts       = Thermost.01         27       Toets       1x pijl rechts       Koppeling UIT (Standaard)         28       Toets       2x pijl beneden = RF-T + "thermost. Code"         29       Toets       OK indien dit de juiste Code is of Toets pijl rechts en selecteer de juiste code en dan OK                                                                                                    |             |        | Re                                                                  | chts staan de thermostaat ingangen waarop de thermostaat code kan worden toegewezen.             |  |
| <ul> <li>27 Toets 1x pijl rechts Koppeling UIT (Standaard)</li> <li>28 Toets 2x pijl beneden = RF-T + "thermost. Code"</li> <li>29 Toets OK indien dit de juiste Code is of Toets pijl rechts en selecteer de juiste code en dan OK</li> </ul>                                                                                                    |             | 26     | Toets 1x                                                            | pijl rechts = Thermost.01                                                                        |  |
| <ul> <li>Z8 Toets 2x pijl beneden = RF-T + "thermost. Code"</li> <li>Z9 Toets OK indien dit de juiste Code is of Toets pijl rechts en selecteer de juiste code en dan OK</li> </ul>                                                                                                    |             | 27     | Toets 1x                                                            | pijl rechts Koppeling UIT (Standaard)                                                            |  |
| 29 Toets OK indien dit de juiste Code is of Toets pijl rechts en selecteer de juiste code en dan OK                                                                                                    |             | 28     | Toets 2x                                                            | pijl beneden = RF-T + "thermost. Code"                                                           |  |
|                                                                                                    |             | 29     | Toets O                                                             | K indien dit de juiste Code is of Toets pijl rechts en selecteer de juiste code en dan OK        |  |
| 30 Toets OK = Wijzigingen opslaan. Standaard = JA                                                                                                    |             | 30     | Toets Ol                                                            | K = Wijzigingen opslaan. Standaard = JA                                                          |  |
| Herhaal dit voor de overige thermostaat ingangen wanneer meer RF-T thermostaten worden gebruikt.                                                                                                    |             |        | Herhaal dit                                                         | voor de overige thermostaat ingangen wanneer meer RF-T thermostaten worden gebruikt.             |  |

## Advies: Controleer altijd het juist functioneren van de aangeleerde thermostaat / thermostaten.